## USERMANUAL v1.1

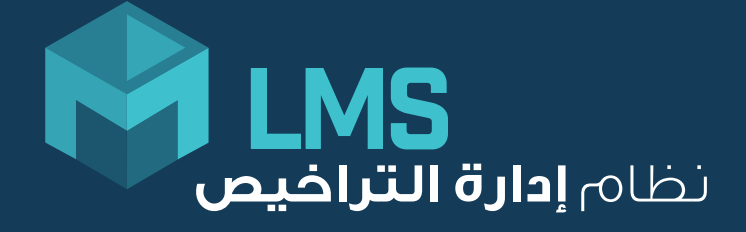

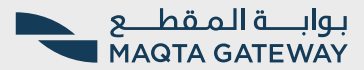

# What is **mLMS** and Why should I use **it**?

Be on top to manage your licenses

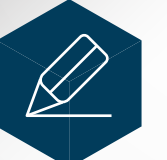

Jan Star

Apply for New / Renewal of your AD Ports licenses

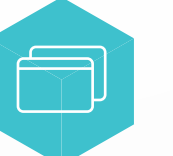

Access your license documents online

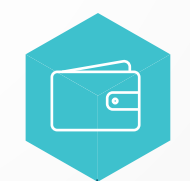

**Pay** your license fees online

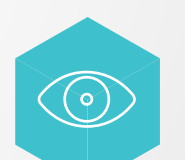

**View** Document & Status of license request

# mLMS provides you with a self-service port license management system

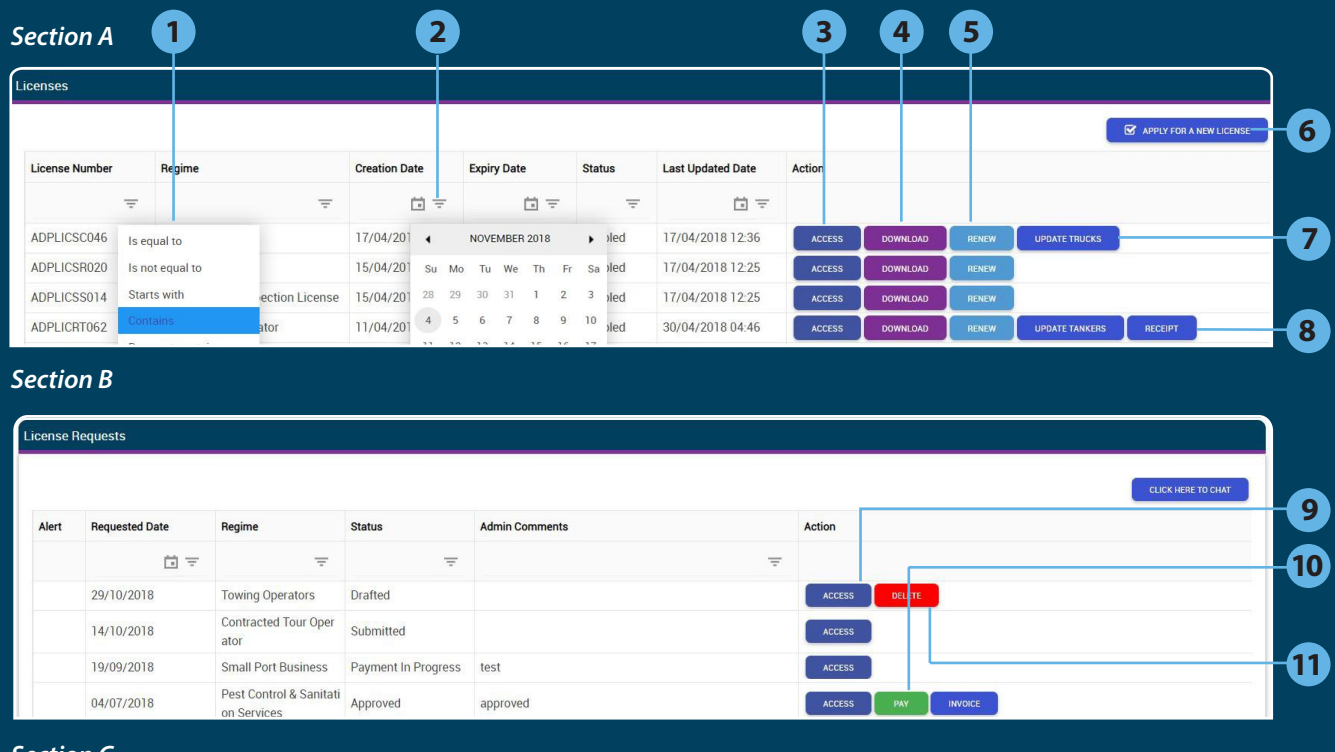

#### Section C

| Licens | License Expired  |                           |                           |             |        |        |  |  |  |  |  |  |
|--------|------------------|---------------------------|---------------------------|-------------|--------|--------|--|--|--|--|--|--|
| Alert  | License Number   | Regime                    | License/Attachment Expiry | Expiry Date | Action |        |  |  |  |  |  |  |
|        | $\overline{\pm}$ | -                         |                           | -<br>-<br>- |        |        |  |  |  |  |  |  |
|        | ADPLICCR016      | Container Repair Operator | Attachment(s)             | 06/06/2022  | RENEW  | ACCESS |  |  |  |  |  |  |
|        | ADPLICSB018      | Small Port Business       | License                   | 18/09/2018  | RENEW  | ACCESS |  |  |  |  |  |  |

#### Section D

| About To Expire Licenses |                |                                     |                           |             |              |  |  |  |  |  |  |
|--------------------------|----------------|-------------------------------------|---------------------------|-------------|--------------|--|--|--|--|--|--|
| Alert                    | License Number | Regime                              | License/Attachment Expiry | Expiry Date | Action       |  |  |  |  |  |  |
|                          | Ŧ              | Ŧ                                   |                           | -<br>-      |              |  |  |  |  |  |  |
|                          | 001            | Pest Control & Sanitation Services  | Attachment(s)             | 07/05/2019  | RENEW ACCESS |  |  |  |  |  |  |
|                          | ADPLICTO015    | Terminal Operator License – Interim | Attachment(s)             | 31/12/2019  | RENEW ACCESS |  |  |  |  |  |  |

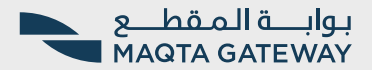

Self-service access enables you to access your license information with Abu Dhabi Ports using the mLMS Dashboard. It provides the user with a list of active licenses, the option to apply for a new one, status of existing requests, list of expired or soon-to-be expired licenses or documents, and allows the user to download invoices and license documents.

| Section A                                      | Section B                                              |
|------------------------------------------------|--------------------------------------------------------|
| Licenses                                       | License Request                                        |
| 1 Filter Options                               | 9 Access License Requests                              |
| 2 Date Picker                                  | 10 Pay for approved Requests                           |
| 3 Access License Details                       | 11 Delete draft Requests                               |
| 4 Download eLicense                            | Section C                                              |
| 5 Renew License                                | License Expired                                        |
| 6 Apply for new License                        | 12 Access & Renew Expired<br>Documents                 |
| 7 Upload Vessel / Tankers /<br>Trucks / Divers | Section D                                              |
| 8 Generate Receipt                             | About To Expire Licenses                               |
|                                                | 13 Access And Renew<br>Expired Licenses &<br>Documents |
|                                                | 14 Renew License about to Expire & Documents           |

### Section A

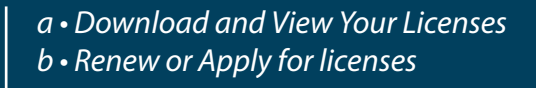

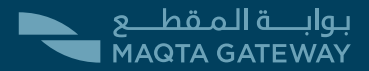

Renew License

A quick snapshot of active licenses with expiry dates and license numbers.

Apply for a new license, renew an existing one, download your license document & Get access to your license details with the single click of a button.

| (              | 1         |                       |                |             |     | 2  |        |             |     | Ac   | ces  | s L | icense Detai      | s <b>3</b> | )        |     |     |                | New Licen               | se    |
|----------------|-----------|-----------------------|----------------|-------------|-----|----|--------|-------------|-----|------|------|-----|-------------------|------------|----------|-----|-----|----------------|-------------------------|-------|
| enses          |           |                       |                |             |     |    |        |             |     |      |      |     |                   |            |          |     |     | 1              | APPLY FOR A NEW LICENSE |       |
| License Number | Re        | egime                 |                | Creation Da | ate |    | Expiry | Date        |     | Sta  | itus |     | Last Updated Date | Action     |          |     |     |                |                         | Uploa |
| ADPLICSC046    | Is equal  | to                    | Ŧ              | 17/04/201   |     | 5  | NOVEN  | BER 201     | 8   | ,    | oled | Ŧ   | 17/04/2018 12:36  | ACCESS     | DOWNLOAD | RE  | NEW | UPDATE TRUCKS  |                         | -7    |
| DPLICSR020     | ls not ec | qual to               |                | 15/04/201   | Su  | Мо | Tu     | We Th       | n F | r Sa | led  |     | 17/04/2018 12:25  | ACCESS     | DOWNLOAD | RE  | NEW |                |                         |       |
| ADPLICSS014    | Starts w  | rith                  | ection License | 15/04/201   | 28  | 29 | 30     | 31 <b>1</b> | 2   | 3    | oled |     | 17/04/2018 12:25  | ACCESS     | DOWNLOAD | RE  | NEW |                |                         |       |
| DPLICRT062     | Contains  | Sil                   | ator           | 11/04/201   | 4   | 5  | 6      | 7 8         | 9   | 10   | oled |     | 30/04/2018 04:46  | ACCESS     | DOWNLOAD | RE  | NEW | UPDATE TANKERS | RECEIPT                 |       |
| DPLICD0024     | Does no   | t contain             |                | 10/04/201   | 11  | 12 | 13     | 14 15       | 16  | 17   | oled |     | 10/04/2018 05:41  | ACCESS     | DOWNLOAD | RE  | NEW | UPDATE DIVERS  | RECEIPT                 |       |
| DPLICB029      | Ends wit  | th<br>Ianne Banker of | ply            | 10/04/201   | 18  | 19 | 20     | 21 22       | 23  | 24   | oled |     | 10/04/2018 05:11  | ACCESS     | DOWNLOAD | Ref | NEW | UPDATE VESSELS | RECEIPT                 | Gene  |
| DPLICCR011     | C         | ontainer Repair       | Operator       | 10/04/201   | 2   | 3  | 4      | 5 6         | 7   | 8    | oled |     | 10/04/2018 05:11  | ACCESS     | DOWNLOAD | RE  | NEW | RECEIPT        |                         | Recei |

a • Download and View Your Licenses

**4** On Clicking Download Button You will be able to download your approved Abu Dhabi Ports elicense version for your reference

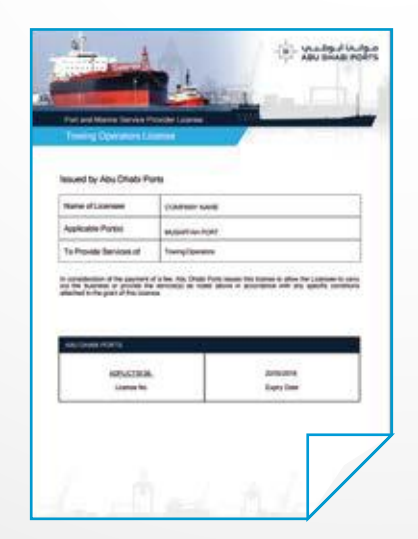

### Viewing your license Information will direct you to "Reveiw and Submit" page

(referenced below in sub-section B - step 3

By selecting "Renew License" by default it will be ticked, selecting more licenses will simultaneously apply for a new license also

### Adding required attachments for each selected license types according to your selection in Step 1

| Company<br>Information                                                                                                    | $2^{\rm Attached}_{\rm Documents}$                                    | <b>3</b> Review & Submit                                                                                            | 4 Payment<br>Processing                           | 5 License<br>Issuing                                                                                                    |          | <b>1</b> Company<br>Information    | 2 Attached<br>Documents | 3 Re Su                                                                                                    | view &<br>bmit                                   | 4                     | Payment<br>Processing                | 5 License<br>Issuing                                     |      |                                             |                       |
|----------------------------------------------------------------------------------------------------|-----------------------------------------------------------------------|----------------------------------------------------------------------------------------------------|---------------------------------------------------|----------------------------------------------------------------------------------------------------|----------|------------------------------------|-------------------------|----------------------------------------------------------------------------------------------------|--------------------------------------------------|-----------------------|--------------------------------------|----------------------------------------------------------|------|---------------------------------------------|-----------------------|
| Company Information                                                                                                    |                                                                       |                                                                                                    | Other Details                                     |                                                                                                    |          | Pest Control & Sanitation Services |                         |                                                                                                    |                                                  |                       |                                      |                                                          |      |                                             |                       |
| Company Name<br>Trade License Number<br>CEO / Partner / G.M. +<br>Phone No. +<br>Representative Mobile No. +                                                                                                    | CMA CGM Shipping Agency SE LLC2<br>cma<br>02532323332<br>971543423423 |                                                                                                    | Fax<br>Email Address *<br>Location *<br>PO. Box * | +971-2-6797706<br>aala@ayz.com<br>This Enal Address will be used for communication.<br>AJMAN<br>111550                                                 | × •      | Main Documents                     | 5e *                    | Accepted File Types       Image: Constraint of the type of the type of type of the type of the type of the type of the type of the type of the type of the type of the type of the type of the type of the type of the type of the type of the type of the type of the type of the type of type of the type of the | Expiry<br>10/11/2018<br>10/11/2018<br>10/11/2018 |                       | Attach<br>BROWSE<br>BROWSE<br>BROWSE | File Name<br>rm-cy-sp-2013-67.jpg<br>al.docx<br>BILL.pdf | Type | Size (max 10MB)<br>660 KB<br>0 KB<br>539 KB | )<br>1<br>1<br>1<br>1 |
| License By Type<br>Thip Chandler<br>Container Regard Operator<br>Container Regard Operator<br>Container Regard | meterim                                                               | Towing Operators     Acad Tarker Operator     Ship Repair     Doving Operators     Inspection and Maintenance of Fi | refighting Equipment                              | Shipping Agents     Truck Operator     Truck Operator     O Contracted Tour Operator     O Small Por Usainess     O Pest Control & Sanitation Services | NXT<br>2 | Next step                          |                         |                                                                                                    | Attac<br>requi<br>docu                           | h the<br>estee<br>men | e <b>3</b><br>d<br>t                 |                                                          | Next | step                                        | 4                     |

| Company<br>Information                               | 2 Attached<br>Documents         | 3 Rev<br>Sub        | iew &<br>mit | 4 Payment<br>Processing | 5 License<br>Issuing      |                           |        |
|------------------------------------------------------|---------------------------------|---------------------|--------------|-------------------------|---------------------------|---------------------------|--------|
|                                                      |                                 |                     |              |                         |                           |                           |        |
| Company Information                                  |                                 |                     |              | Other Details           |                           |                           |        |
| Company Name                                         | CMA CGM Shipping Agency SE LLC2 |                     |              | Fax                     | +971-2-6797706            |                           |        |
| Trade License Number                                 |                                 |                     |              | Email Address *         | aaa@xyz.com               |                           |        |
| CEO / Partner / G.M. *                               | cma                             |                     |              |                         | This Email Address will b | e used for communication. |        |
| Phone No.*                                           | 0253232323232                   |                     |              | Location *              | AJMAN                     |                           |        |
| Representative Mobile No. *                          | 971543423423                    |                     |              | P.O. Box *              | 111530                    |                           |        |
| Pest Control & Sanitation Services<br>Main Documents |                                 |                     |              |                         |                           |                           |        |
| # Document Name                                      |                                 | Accepted File Types | Expiry       | File Name               | Туре                      | Size (max 10MB)           |        |
| 1 Company Trade License •                            |                                 | 💹 🚾 🔤               | 10/11/2018   | rm-cy-sp-2013-67.jpg    | 2                         | 660 KB                    | ۲      |
| 2 FTA pest control license *                         |                                 | 💹 🚾 🔼               | 10/11/2018   | Article 12-12.1.docx    | w                         | 15 KB                     | ø      |
| 3 Tadweer Waste Management Li                        | icense *                        | 😕 🚾 🔀               | 10/11/2018   | BILL.pdf                | <u>人</u>                  | 539 KB                    | Ø      |
|                                                      |                                 |                     |              |                         |                           |                           | SUBMIT |

Review the application information and attachments added for submitting it to Abu Dhabi Ports licensing department

Submit

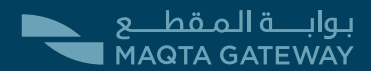

### Section B

#### "Pay" & "Invoice" button will appear next to your request once you receive an approval email from Abu Dhabi Ports

| License F | Requests       |                                        |                     |                       |      |            |                    |
|-----------|----------------|----------------------------------------|---------------------|-----------------------|------|------------|--------------------|
|           |                |                                        |                     |                       |      |            | CLICK HERE TO CHAT |
| Alert     | Requested Date | Regime                                 | Status              | Admin Comments        |      | Action     |                    |
|           | ti =           | -                                      | -                   |                       | Ŧ    |            |                    |
|           | 29/10/2018     | Towing Operators                       | Drafted             |                       |      | ACCESS     |                    |
|           | 14/10/2018     | Contracted Tour Oper<br>ator           | Submitted           |                       |      | ACCESS     |                    |
|           | 19/09/2018     | Small Port Business                    | Payment In Progress | test                  |      | ACCESS     |                    |
|           | 04/07/2018     | Pest Control & Sanitati<br>on Services | Approved            | approved              |      |            |                    |
|           |                |                                        |                     | Access Your Request 9 | Make | Payment 10 | 1 Delete           |

|                                       | TERMS AND CONDITIONS                                                                                                    |           |
|---------------------------------------|----------------------------------------------------------------------------------------------------|-----------|
|                                       | 1. DEFINITIONS AND INTERPRETATION                                                                                                    |           |
| Accept Terms & Conditions to          | 1.1ABU DHABI PORTS: means Abu Dhabi Ports incorporated by virtue of the Emiri Decree with commercial registration number 1004600.                                                                                                    |           |
| proceed with the payment              | 1.2 ABU DHABI PORTS License: means a License issued by ABU DHABI PORTS and any amendment, renewal or reprint thereof and to which these License Conditions apply.                                                                                         |           |
|                                       | 1.3 ABU DHABI PORTS Rules: means any ABU DHABI PORTS by laws, directions, rules, instructions, regulations or directions of the ABU DHABI PORTS Harbour Master, in force from time to tim<br>governing the use of or conduct of any Operations at a Port. |           |
|                                       | 1.4Application: means an application for an ABU DHABI PORTS License and to which these terms and conditions apply.                                                                                                    |           |
|                                       | 1.5Applicable Law means:                                                                                                    |           |
|                                       | a) the laws enacted either in the Emirate of Abu Dhabi or by the Federal legislature of the UAE;                                                                                                    |           |
|                                       | b) the regional and/or international laws that the UAE is a signatory to;                                                                                                    |           |
| Accept Terms & Conditions <b>10</b> — | c) any other relevant laws, decrees and/or regulations that relate to or govern any of the matters referred to in these Port Rules; and                                                                                                    | Make Your |
|                                       |                                                                                                    | i dyment  |

### Confirm the payable amount for your selected license

| PAY                   | Company Information                      |                                                 |                                          |                            |
|-----------------------|------------------------------------------|-------------------------------------------------|------------------------------------------|----------------------------|
| نظام الدفع الإلكتروني | COMPANY NAME                             | CEO / PARTNER / G.M                             | PHONE                                    | ADDRESS                    |
|                       | Sharaf Shipping Agency                   | Capt Sumit Thapar                               |                                          | Al Salam Street, Abu Dhabi |
|                       | CUSTOMER ID                              | EMAIL                                           | FAX                                      |                            |
|                       | 000320                                   |                                                 |                                          |                            |
|                       |                                          |                                                 |                                          |                            |
|                       |                                          |                                                 |                                          |                            |
|                       | Transaction Details                      |                                                 |                                          |                            |
|                       | Payment Method                           |                                                 |                                          |                            |
|                       |                                          |                                                 |                                          |                            |
|                       | Debit/Credit Card                        | Internet Banking                                |                                          |                            |
|                       |                                          |                                                 |                                          | Payable Amount: 10,787.70  |
|                       | Dear Customer, please note that a proces | sing fee will apply as 2.6% of the total amount | plus AED 1 and VAT for each transaction. |                            |
|                       | I agree to the above terms.              |                                                 |                                          |                            |
|                       |                                          |                                                 |                                          | РАУ                        |

### Enter your Credit/Debit Card Details to complete the payment

| (.              | à)                          | -@]              |                                                                       |
|-----------------|-----------------------------|------------------|-----------------------------------------------------------------------|
| Choose your pay | ment options                |                  |                                                                       |
| Payment Option  | Card Number                 | Card Holder Name | Transaction Details<br>Merchant Name :Abu Dhabi Ports<br>Company PJSC |
|                 | Expiry Date<br>Month • Year | CVV Number       | Order Number<br>:003500181029000153A5<br>Amount (AED) :10787.7        |

#### Once payment is completed successfully you will be informed with the receipt number and you can download your new or renewed license

| 1 | Company<br>Information | 2 Attached<br>Documents | <b>3</b> Review & Submit                  | <b>4</b> Payment<br>Processing             | 5 License<br>Issuing |
|---|------------------------|-------------------------|-------------------------------------------|--------------------------------------------|----------------------|
|   |                        |                         | $\checkmark$                              |                                            |                      |
|   |                        |                         | Thank you!                                |                                            |                      |
|   |                        |                         | Payment of AED 10787.70 has been pro      | cessed successfully.                       |                      |
|   |                        |                         | We will send a confirmation email short   | ly with the License and Receipt attachment | S.                   |
|   |                        |                         | For your reference, your transaction ID I | s 2002677370392141.                        |                      |
|   |                        |                         | Download License(s): PEST CONTROL         | & SANITATION SERVICES                      |                      |
|   |                        |                         |                                           |                                            |                      |
|   |                        |                         | 10                                        |                                            |                      |

On clicking Download Button You will be able to download your approved Abu Dhabi Ports elicense for your reference

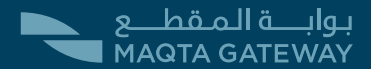

### Access & Renew Expired Documents

If any of your Documents associated to an active license is expired, this section helps you to renew the expired documents and get it approved from Abu Dhabi Ports licensing depatment so that your license can remain active

Access Your Licences and 12 renew expired documents

| Licens | e Expired      |                           |                           |             |        |        |
|--------|----------------|---------------------------|---------------------------|-------------|--------|--------|
| Alert  | License Number | Regime                    | License/Attachment Expiry | Expiry Date | Action |        |
|        | Ŧ              | Ŧ                         |                           | ii ₹        |        |        |
|        | ADPLICCR016    | Container Repair Operator | Attachment(s)             | 06/06/2022  | RENEW  | ACCESS |
|        | ADPLICSB018    | Small Port Business       | License                   | 18/09/2018  | RENEW  | ACCESS |

"Browse" button will appear next to all the expired documents to Upload the new documents

Section C

| # | Document Name                      | Accepted File Types           | Expiry     | Attach | File Name            | Туре | Size (max 10MB) |   |
|---|------------------------------------|-------------------------------|------------|--------|----------------------|------|-----------------|---|
| 1 | Company Trade License *            | 🐱 <table-cell> 🐱</table-cell> | 10/11/2018 | BROWSE | rm-cy-sp-2013-67.jpg | 24   | 660 KB          | Ô |
| 2 | FTA pest control license *         | 📕 🚾 🔤                         | 10/11/2018 | BROWSE | al.docx              | w    | 0 KB            | Ô |
| 3 | Tadweer Waste Management License * | 📕 🚾 🛌                         | 10/11/2018 | BROWSE | BILL.pdf             | ٨    | 539 KB          | Ô |

Upload attachement

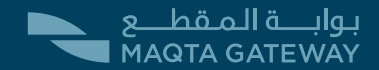

### Section D | Access & Renew Expired Licenses

In this section you will be presented with a list of active licenses that are about to expire where you can renew them before their expiry date

|                       |                                              |                                         | πειτενν εχριτευ | <i>i</i> iiceiise | Ψ      | Ψ.     |  |
|-----------------------|----------------------------------------------|-----------------------------------------|-----------------|-------------------|--------|--------|--|
|                       |                                              |                                         |                 |                   |        |        |  |
|                       |                                              |                                         |                 |                   |        |        |  |
| It To Expire Licenses |                                              |                                         |                 |                   |        |        |  |
|                       |                                              |                                         |                 |                   |        |        |  |
| License Number        | Regime                                       | License/Attachment Expiry               | Expiry Date     |                   | Action |        |  |
| License Number        | Regime                                       | License/Attachment Expiry               | Expiry Date     | <u> </u>          | Action |        |  |
| License Number<br>    | Regime<br>Pest Control & Sanitation Services | License/Attachment Expiry Attachment(s) | Expiry Date     | ti Ŧ              | Action | ACCESS |  |

#### Same as Section C

"Browse" button will appear next to all the expired documents to Upload the new documents

After Approval, steps will follow as section B to make the payment

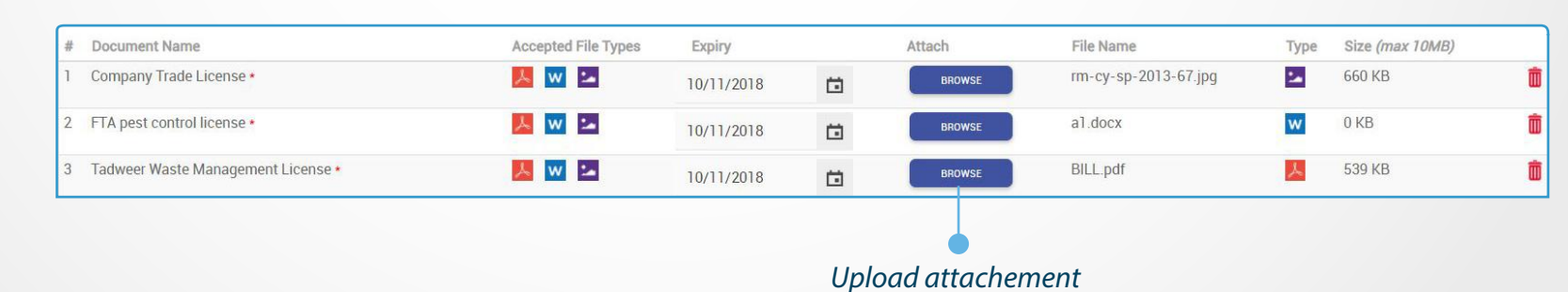

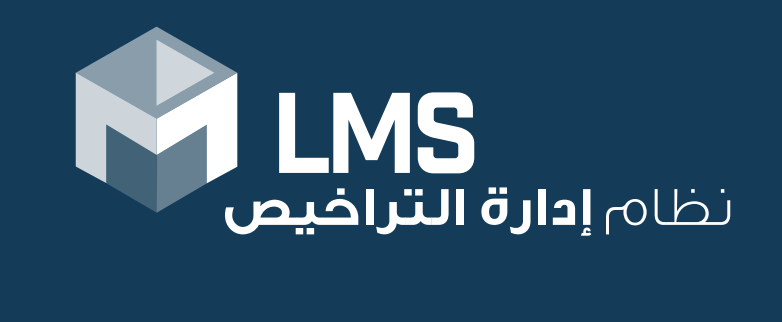